# WHR FORMAZIONE-GUIDA UTENTE

#### ACCEDERE A WHR CON LE PROPRIE CREDENZIALI

#### NEL MENU DI SINISTRA SELEZIONARE "AREA FORMAZIONE"

PER VISUALIZZARE I CORSI DISPONIBILI ED ISCRIVERSI SCEGLIERE NEL SOTTOMENU "CORSI PRENOTABILI". SI APRIRA' LA LISTA DEI CORSI AI QUALI CI SI PUO' ISCRIVERE

UNA VOLTA INDIVIDUATO IL CORSO PRESCELTO CLICCARE SUL SIMBOLO DELLA LENTE SULLA DESTRA PER VISUALIZZARE I DETTAGLI.

| ome Portale Dipendente provinciazioni provinciazioni provinci provinciazioni provinciazioni provinciazioni provinciazioni prov |       |         | titolo evento                         | )       | 🛗 Inizio dal 🛗 Inizio al |                      |                       | tutt             | •) |
|----------------------------------------------------------------------------------------------------|-------|---------|---------------------------------------|---------|--------------------------|----------------------|-----------------------|------------------|----|
| ati fiscali                                                                                                    | stato | codice¢ | titolo evento≎                        | sede\$  | inizio evento            | fine<br>prenotazione | posti<br>disponibili¢ | ECM <sup>‡</sup> |    |
| ati ANF<br>ati personali<br>miei familiari                                                                                                    | 0     | 15.1    | prova del 06 settembre 2024<br>ATNO 1 |         | 02/01/2025               | 30/11/2024           | 18                    | 0                | Ð  |
| nus lavoratrici midr                                                                                                    |       | 15.5    | prova del 06 settembre 2024<br>ATNO 5 |         | 02/02/2025               | 31/12/2024           | 10                    | 0                | Q  |
| Corsi Prenotabili                                                                                                    | •     | 63.1    | rischio clinico 1                     | SIENA(S | I) 25/11/2024            | 23/11/2024           | 11                    | 5                | Q  |
| orsi In Prenotazione<br>uestionario di Gradimento<br>ateriale Didattico                                                                                                    | •     | 61.2    | GESTIONE OPERATIVA<br>AMBULATORIALE 2 | SIENA(S | I) 09/12/2024            | 08/12/2024           | 29                    | 3                | 4  |
| zione diretta partecipanti<br>alizza Attestati Formazione                                                                                                    |       | 61.1    | GESTIONE OPERATIVA<br>AMBULATORIALE 1 | SIENA(S | I) 02/12/2024            | 01/12/2024           | 29                    | 3                | Q  |
| valutazione - In progress<br>oni di servizio Utenti Portale<br>coli di Studio                                                                                                    |       | 63.2    | rischio clinico 2                     | SIENA(S | I) 29/11/2024            | 26/11/2024           | 13                    | 5                | Q  |

<u>IMPORTANTE</u>: VERIFICARE SEMPRE IL NUMERO DEI POSTI DISPONIBILI IN QUANTO IL SISTEMA CONSENTE L'ISCRIZIONE ANCHE CON ZERO POSTI COLLOCANDO L'UTENTE IN LISTA D'ATTESA

<u>NOTA BENE</u>: I CORSI ARTICOLATI SU PIU' EDIZIONI HANNO UN NUMERO (CHE INDICA L'EDIZIONE) DOPO IL TITOLO. AD ESEMPIO "RISCHIO CLINICO 1" E RISCHIO CLINICO 2" NON SONO DUE CORSI DIFFERENTI MA DUE EDIZIONI DELLO STESSO CORSO.

# CLICCANDO SULLA LENTE SI APRE QUESTA SCHERMATA, PER PRENOTARSI CLICCARE SU "PRENOTA"

| Azienda                            |                                                     |                                               |                                 |
|------------------------------------|-----------------------------------------------------|-----------------------------------------------|---------------------------------|
| 902 - AZIENDA OSPEDALIERO I        | UNIVERSITARIA SENESE                                |                                               |                                 |
| Stato richiesta                    |                                                     |                                               | Nr. Ticket                      |
| corso prenotabile                  |                                                     |                                               |                                 |
| Titolo del corso                   |                                                     |                                               |                                 |
| neoassunti 1                       |                                                     |                                               |                                 |
| Codice Evento Ed                   | lizione Data Inizio                                 | Giorni                                        | Durata                          |
| 16.1                               | 23-11-2024                                          | 1                                             | 2:00                            |
|                                    |                                                     |                                               |                                 |
| ettaglio                           |                                                     |                                               |                                 |
| Posti Rimasti                      | Quota d'Iscrizione euro                             | Crediti ECM                                   | Data Limite Prenotazione        |
| 14                                 | 0,00                                                | 2                                             | 14-11-2024                      |
| Destinatari dell'evento            |                                                     |                                               |                                 |
| Biologo, Dietista, Infermiere, Med | lico chirurgo, OSS/OTA, Tecnico della prevenzione i | nell'ambiente e nei luoghi di lavoro, Tecnico | sanitario laboratorio biomedico |
|                                    |                                                     |                                               |                                 |
|                                    |                                                     |                                               |                                 |

## LA RICHIESTA ARRIVA AL PROPRIO RESPONSABILE (ANALOGAMENTE A CIO' CHE ACCADE CON LE RICHIESTE DI FERIE ECC.) E LO STATO DEL CORSO PRESCELTO DIVENTA COLOR ARANCIO

| Portale Dipendenti                                                   | •        |        |                                    |           |                            |                    |                    |      |   |
|----------------------------------------------------------------------|----------|--------|------------------------------------|-----------|----------------------------|--------------------|--------------------|------|---|
| Home Portale Dipendente<br>Comunicazioni<br>Documenti<br>Constituzzi | lascondi |        | titolo evento                      |           | 🛗 Inizio dal 🛛 🗮 Inizio al |                    |                    | tuti | • |
| Dati fiscali                                                         | state    | codice | fitolo evento:                     | sedet     | inizio evento\$            | fine prenotazione¢ | posti disponibilit | ECM+ |   |
| Dati ANF<br>Dati personali                                           |          | 46.3   | Orientarsi in azienda 3            | PISA(PI)  | 10/12/2024                 | 01/12/2024         | 29                 | 0    | Q |
| I miei familiari                                                     |          | 16.1   | neoassunti 1                       | SIENA(SI) | 23/11/2024                 | 14/11/2024         | 13                 | 2    | Q |
| Bonus lavoratrici madri                                              |          | 15.1   | prova del 06 settembre 2024 ATNO 1 |           | 02/01/2025                 | 30/11/2024         | 15                 | 0    | Q |
| And PresenzerAssenze                                                 |          | 20.4   | TECT 4440.4                        | OFFNA/ON  | 07/44/0004                 | 04/40/0004         | 7                  | 0    | 0 |

# RIENTRANDO NEI DETTAGLI (CLICCANDO SUL SIMBOLO DELLA LENTE SULLA DESTRA) SI PUO' VERIFICARE LO STATO DELLA RICHIESTA. PER ANNULLARE L'ISCRIZIONE CLICCARE SU "DISISCRIVI"

|                         |                             |                            | Disiscrivi  |        |                          |
|-------------------------|-----------------------------|----------------------------|-------------|--------|--------------------------|
|                         | (                           | Sestione prenotazione even | DISISCIVI   |        |                          |
| )ati generali           |                             |                            |             |        |                          |
| Azienda                 |                             |                            |             |        |                          |
| 902 - AZIENDA OSPED     | ALIERO UNIVERSITARIA S      | ENESE                      |             |        |                          |
| Stato richiesta         |                             |                            |             |        | Nr. Ticket               |
| #1 - 24/10/2024 13:28 - | In attesa di autorizzazione |                            |             |        | #1                       |
| Titolo del corso        |                             |                            |             | 11     |                          |
| neoassunti 1            |                             |                            |             |        |                          |
| Codice Evento           | Edizione                    | Data Inizio                | Giorni      | Durata |                          |
| 16.1                    | 1                           | 23-11-2024                 | ) (1        | 2:00   |                          |
|                         |                             |                            |             |        |                          |
| ettaglio                |                             |                            |             |        |                          |
| Posti Rimasti           | Quo                         | ta d'Iscrizione euro       | Crediti ECM |        | Data Limite Prenotazione |
|                         | 0,0                         | 0                          | 2           |        | 14-11-2024               |
| 13                      |                             |                            |             |        |                          |

# UNA VOLTA CHE IL RESPONSABILE AVRA' VALIDATO LA RICHIESTA LO STATO PASSA AL COLORE BLU (OVVERO IN LISTA DI ATTESA)

|       | /      |                                     |            |                          |                        |                       |        |   |
|-------|--------|-------------------------------------|------------|--------------------------|------------------------|-----------------------|--------|---|
|       |        | titolo evento                       | )          | 🛗 Inizio dal 🛗 Inizio al |                        |                       | tutt 🗸 | 2 |
| stato | odice≎ | titolo evento\$                     | sede\$     | inizio evento\$          | fine<br>prenotazione\$ | posti<br>disponibili¢ | ECM\$  |   |
| 0     | 46.3   | Orientarsi in azienda 3             | 3 PISA(PI) | 10/12/2024               | 01/12/2024             | 29                    | 0      | Q |
| 4     | 15.1   | prova del 06<br>settembre 2(Espandi | *          | 02/01/2025               | 30/11/2024             | 15                    | 0      | Q |
| •     | 16.1   | neoassunti 1                        | SIENA(SI)  | 23/11/2024               | 14/11/2024             | 13                    | 2      | Q |
| •     | 9.1    | prova 5555 1                        |            | 15/11/2024               | 14/11/2024             | 5                     | 0      | Q |
|       | 32.1   | prova 3 1                           | SIENA(SI)  | 30/10/2024               | 29/10/2024             | 10                    | 0      | Q |

L'ELENCO COMPLETO DEI CORSI AI QUALI L'UTENTE SI E' PRENOTATO E' VISIBILE CLICCANDO *"CORSI IN PRENOTAZIONE"* NEL MENU' DI SINISTRA. DA QUI E' FACILMENTE VERIFICABILE LO STATO DEL CORSO

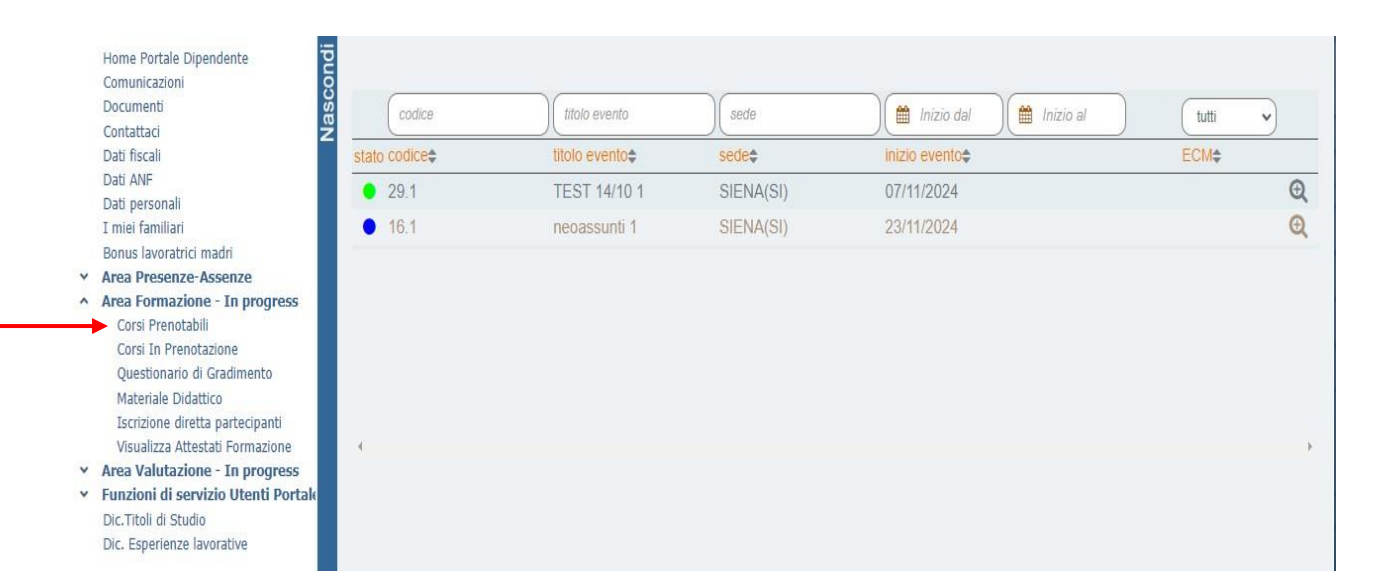

#### LEGENDA STATO CORSO:

**BIANCO = PRENOTABILE** 

**ARANCIO = PRENOTATO IN ATTESA DI VALIDAZIONE DA PARTE DEL RESPONSABILE** 

**BLU** = PRENOTATO, VALIDATO, IN LISTA DI ATTESA

#### **VERDE = PRENOTATO E CONFERMATO DALLA UOC FORMAZIONE**

**ROSSO** = ISCRIZIONE RIFIUTATA

## RICORDARSI DI CONTROLLARE, IL GIORNO PRIMA DEL CORSO, LO STATO DEL CORSO PRENOTATO (DEVE ESSERE VERDE)

|       |          | titolo evento                         | )         | ( Inizio dal    | 🛗 Inizio al |                       |                       | tut 🗸 | ) |
|-------|----------|---------------------------------------|-----------|-----------------|-------------|-----------------------|-----------------------|-------|---|
| stato | codice\$ | titolo evento\$                       | sede\$    | inizio evento\$ |             | fine<br>prenotazione¢ | posti<br>disponibili≎ | ECM\$ |   |
|       | 15.5     | prova del 06 settembre 2024<br>ATNO 5 |           | 02/02/2025      |             | 31/12/2024            | 10                    | 0     | 0 |
|       | 15.1     | prova del 06 settembre 2024<br>ATNO 1 |           | 02/01/2025      |             | 30/11/2024            | 18                    | 0     | ( |
| ٠     | 63.1     | rischio clinico 1                     | SIENA(SI) | 25/11/2024      |             | 23/11/2024            | 13                    | 5     | ( |
| •     | 63.2     | rischio clinico 2                     | SIENA(SI) | 29/11/2024      |             | 26/11/2024            | 14                    | 5     | ( |
|       | 61.1     | GESTIONE OPERATIVA<br>AMBULATORIALE 1 | SIENA(SI) | 02/12/2024      |             | 01/12/2024            | 30                    | 0     | ( |

#### SE IL RESPONSABILE RIFIUTA LA RICHIESTA LO STATO DEL CORSO PASSERA' AL COLORE ROSSO

# CONTEMPORANEAMENTE NEL CARTELLINO PRESENZE COMPARIRANNO LE "BANDIERINE" ANALOGAMENTE A CIO' CHE ACCADE CON LE ALTRE RICHIESTE

| Ð  | SA 16  |              |               |                                     |    |                       |      |        | 0 |
|----|--------|--------------|---------------|-------------------------------------|----|-----------------------|------|--------|---|
| Ð  | DO 17  |              |               |                                     |    |                       |      |        | E |
| Q  | LU 18  |              |               | 07:56 o - 13:44 o 14:13 o - 15:49 o |    |                       | 7:12 | 7:23   | G |
| Ð  | MA 19  |              |               | 08:15 o - 13:43 o 14:03 o - 16:19 o |    |                       | 7:12 | 7:34   | F |
| Q  | ME 20  | 0            | jeu           | 08:08 o                             |    |                       |      |        | 6 |
| Ti | po Cau | sale         |               |                                     | De | ttaglio               | SI   | ato    |   |
|    | Nes    | suna causale | Richiesta Pre | notazione Corso                     | 20 | /11/2024 - 20/11/2024 | In   | attesa |   |
| Ð  | GI 21  |              |               |                                     |    |                       |      |        | 6 |
| Ð  | VE 22  |              |               |                                     |    |                       |      |        | 6 |
| Ð  | SA 23  |              |               |                                     |    |                       |      |        |   |
| Ð  | DO 24  |              |               |                                     |    |                       |      |        | 6 |
| Ð  | LU 25  |              |               |                                     |    |                       |      |        | 6 |
| Ð  | MA 26  |              |               |                                     |    |                       |      |        | 6 |
| Ð  | ME 27  |              |               |                                     |    |                       |      |        | 6 |
| Ð  | GI 28  |              |               |                                     |    |                       |      |        | E |
| -  |        |              |               |                                     |    |                       |      |        |   |

AL TERMINE DELL'EVENTO VERRA' RICHIESTO DI COMPILARE IL QUESTIONARIO DI GRADIMENTO. CLICCARE SU *"QUESTIONARIO DI GRADIMENTO"* PER ACCEDERE

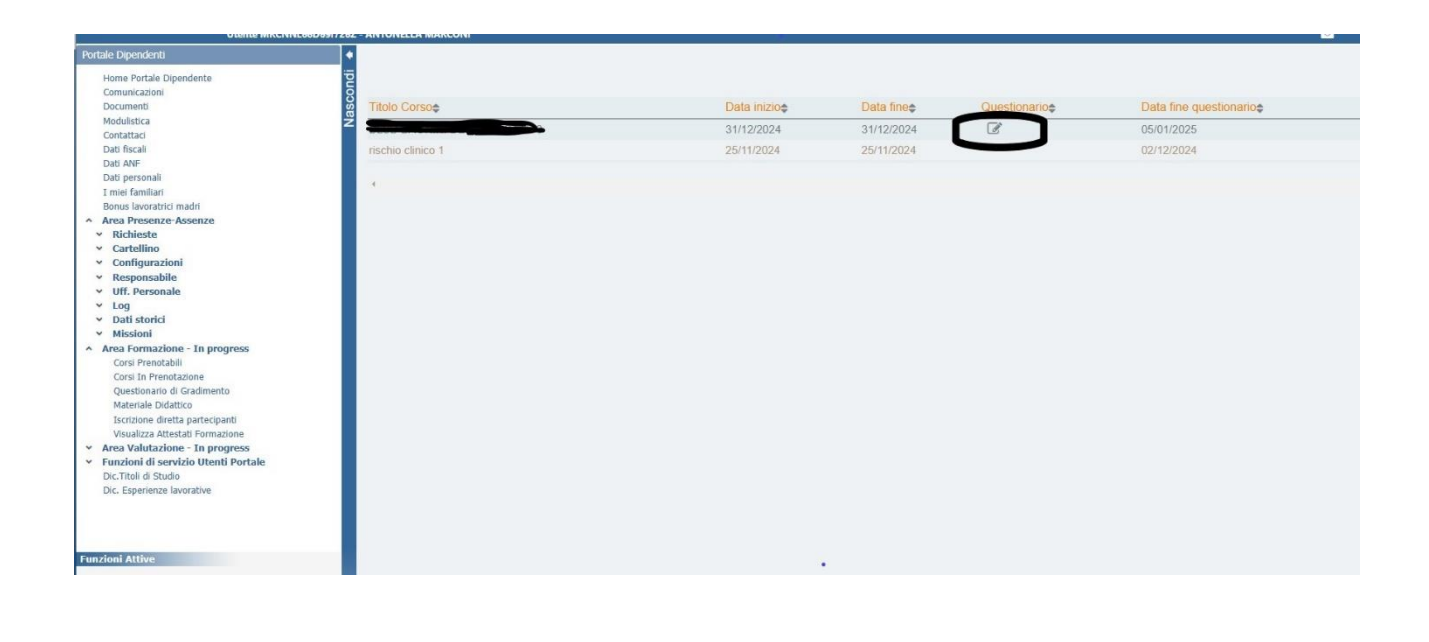

PER APRIRE LA CUSTOMER DI GRADIMENTO CLICCARE SU

#### **COMPILARE LA CUSTOMER E PREMERE INVIA**

| QUALITA'                                                                                                    |                                                 |                           |                 |                                             |
|----------------------------------------------------------------------------------------------------|-------------------------------------------------|---------------------------|-----------------|---------------------------------------------|
| Come valuta la rilevanza degli argomenti trattati rispetto alla sua necessità di aggiornamento? *                                                                                                    | O Non                                           | O Poco                    | O Abbastanza    | <ul> <li>Rilevante</li> <li>Molto</li></ul> |
|                                                                                                    | rilevante                                       | rilevante                 | rilevante       | rilevante                                   |
| Come valuta la qualità educativa di questo programma ECM? *                                                                                                    | O Non                                           | O Poco                    | O Abbastanza    | <ul> <li>Rilevante</li> <li>Molto</li></ul> |
|                                                                                                    | rilevante                                       | rilevante                 | rilevante       | rilevante                                   |
| Come valuta l'utilità di questo evento per la sua                                                                                                    | O Non                                           | <ul> <li>○ Poco</li></ul> | O Abbastanza    | <ul> <li>Rilevante</li> <li>Molto</li></ul> |
| formazione/aggiornamento? *                                                                                                    | rilevante                                       | rilevante                 | rilevante       | rilevante                                   |
| Come valuta la qualità dell'organizzazione rispetto ai parametri a<br>seguito indicati (Informazioni programma, Numero e tipologia<br>partecipanti, Tempi di svolgimento adeguato,Condizioni aule e<br>strumenti didattici,Metodologie didattiche,Materiale didattico) * | <ul><li>○ Scarsa</li><li>○ Eccellente</li></ul> | O Mediocre                | O Soddisfacente | ⊖ Buona                                     |
| Ha percepito la presenza di interessi commerciali nell'evento? *<br>Se si, il conflitto di interessi<br>può essere messo in relazione<br>a programma dell'evento,<br>contenuti proposti e/o docenti /<br>relatori                                                        | O NO                                            | O SI                      |                 |                                             |

| ci sono temi da affrontare in eventi futuri? *                                | O NO | O SI |
|-------------------------------------------------------------------------------|------|------|
| Se si, quali                                                                  |      |      |
| suggerimenti, commenti su organizzazione e conflitto interesse,<br>proposte * | O NO | O SI |
|                                                                               |      |      |
|                                                                               |      |      |

## NELLA SEZIONE *"MATERIALE DIDATTICO"* L'UTENTE POTRA' CONSULTARE EVENTUALI MATERIALI, RELATIVI AI CORSI FREQUENTATI, MESSI A DISPOSIZIONE DAI DOCENTI

LA SEZIONE "ISCRIZIONE DIRETTA PARTECIPANTI" NON E' ATTIVA (RISERVATA AI RESPONSABILI)

| Portale Dipendenti                                                                                                   |                    |                  |            |             |              |                        |   |
|----------------------------------------------------------------------------------------------------|--------------------|------------------|------------|-------------|--------------|------------------------|---|
| Home Portale Dipendente<br>Comunicazioni<br>Documenti<br>Modulistica                                                 |                    |                  |            |             | Star         | npa Autocertificazione |   |
| Contattaci<br>Dati fiscali                                                                                           | Ricerca per titolo | Testo del titolo |            |             |              |                        |   |
| Dati ANF<br>Dati personali                                                                                           | Periodo            | 🗎 Dalla data     | Alla data  |             |              |                        |   |
| I miei familiari<br>Bonus lavoratrici madri                                                                          | Tipo Corso         | Tutti 🗸          |            |             |              |                        |   |
| <ul> <li>Area Formazione - In progress</li> <li>Corsi Prenotabili</li> </ul>                                         | Ruolo              | Tutti            |            |             |              |                        |   |
| Corsi In Prenotazione<br>Questionario di Gradimento<br>Materiale Didattico                                           | Titolo‡ Inzio‡     | Finet            | Frequenza¢ | Tipo Corso¢ | Codice Corso | Ruolo‡                 |   |
| Visualizza Attestati Formazione                                                                                      | 4                  |                  |            |             |              |                        | • |
| <ul> <li>Funzioni di servizio Utenti Portak<br/>Dic. Titoli di Studio</li> <li>Dic. Esperienze lavorative</li> </ul> |                    |                  |            |             |              |                        |   |

#### GLI ATTESTATI SARANNO VISIBILI E STAMPABILI NELLA SEZIONE "VISUALIZZA ATTESTATI DI FORMAZIONE"

IN QUESTA SEZIONE COMPAIONO I CORSI FREQUENTATI E GLI ATTESTATI SCARICABILI.

CLICCANDO SU "STAMPA AUTOCERTIFICAZIONE" SI OTTIENE L'ELENCO DELLE PARTECIPAZIONI IN FORMATO PDF (UTILE AD ESEMPIO DA ALLEGARE AL CV)

| Visualizzazione Autocertificazione     |                                                                    |                                           |                                                                                                    |                                                          |                 |                 |     |
|----------------------------------------|--------------------------------------------------------------------|-------------------------------------------|----------------------------------------------------------------------------------------------------|----------------------------------------------------------|-----------------|-----------------|-----|
| ≡ 97cb2101-0a5e-4573-8fde-112e070d1895 | 1/1   -                                                            | 84%                                       | +   🖸 🕸                                                                                                    |                                                          | Ŧ               | ē               | :   |
|                                        |                                                                    | DI                                        | CHIARAZIONE SOSTITUTIVA DI CERTIFICAZION<br>(Art. 46 D.P.R. 445 del 28 Dicembre 2000)                                                                                          | IE                                                       |                 |                 | Â   |
| Consap<br>decade                       | evole che in caso di<br>nza dei benefici eco<br>sua personale resp | dichiarazio<br>nomici eve<br>onsabilità o | oni mendaci, di formazione o uso di atti falsi, si in<br>ntualmente ottenuti, ai senzi degli art.li 75 e 76 d<br>DICHIARA<br>di aver effettuato la seguente formazione profess | corre nelle sanzioni  <br>el D.P.R. 445/2000<br>iionale: | oenali e        | nella           |     |
| Anno<br>2024                           | Modalità<br>PARTECIPANTE                                           | <b>Tipo</b><br>interno                    | Titolo del corso<br>prova inserimento corso 4 dal 01/11/2024 al<br>30/11/2024.<br>Organizzato da: AZIENDA OSPEDALIERO<br>UNIVERSITARIA SENESE                                  | Evento n.<br>110#110.4                                   | <b>Ore</b> 2:00 | Crediti<br>0,00 |     |
|                                        |                                                                    |                                           |                                                                                                    | Totale crediti anno                                      | 2024:           | 0,00            | -   |
|                                        |                                                                    |                                           |                                                                                                    | Down                                                     | load            | Chiu            | Jdi |